## C033 Caldwell 31 from the <u>DSLR\_ASTRO\_IAMGE\_PROCESS Yahoo Group</u>. Data provided by George Hatfield. ImagesPlus 6.0 workflow of C033-Caldwell-31-MLU-ImagesPlus6.jpg

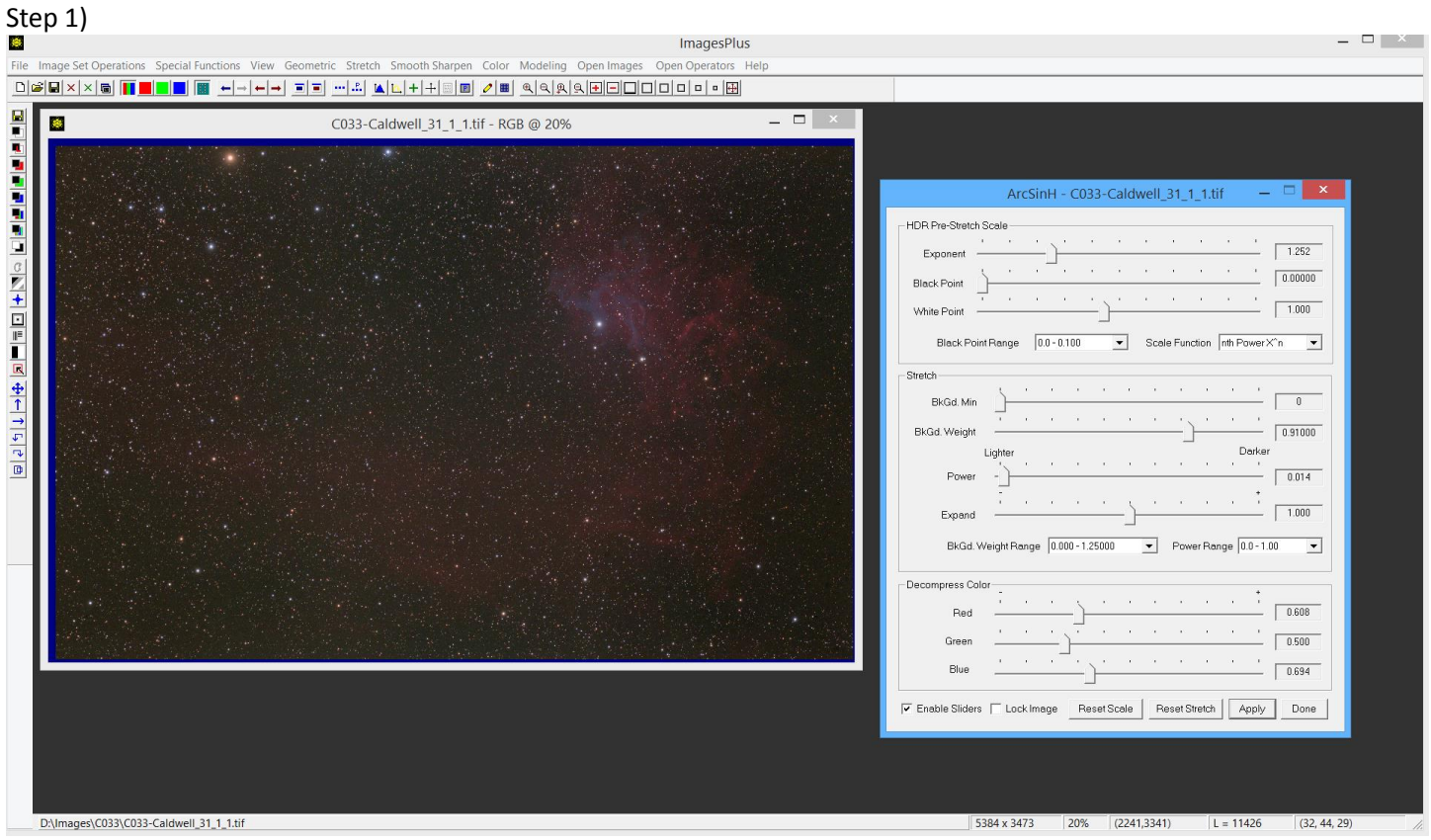

Initial ArcSinH stretch with pre stretch scale and color decompression.

## Step 2)

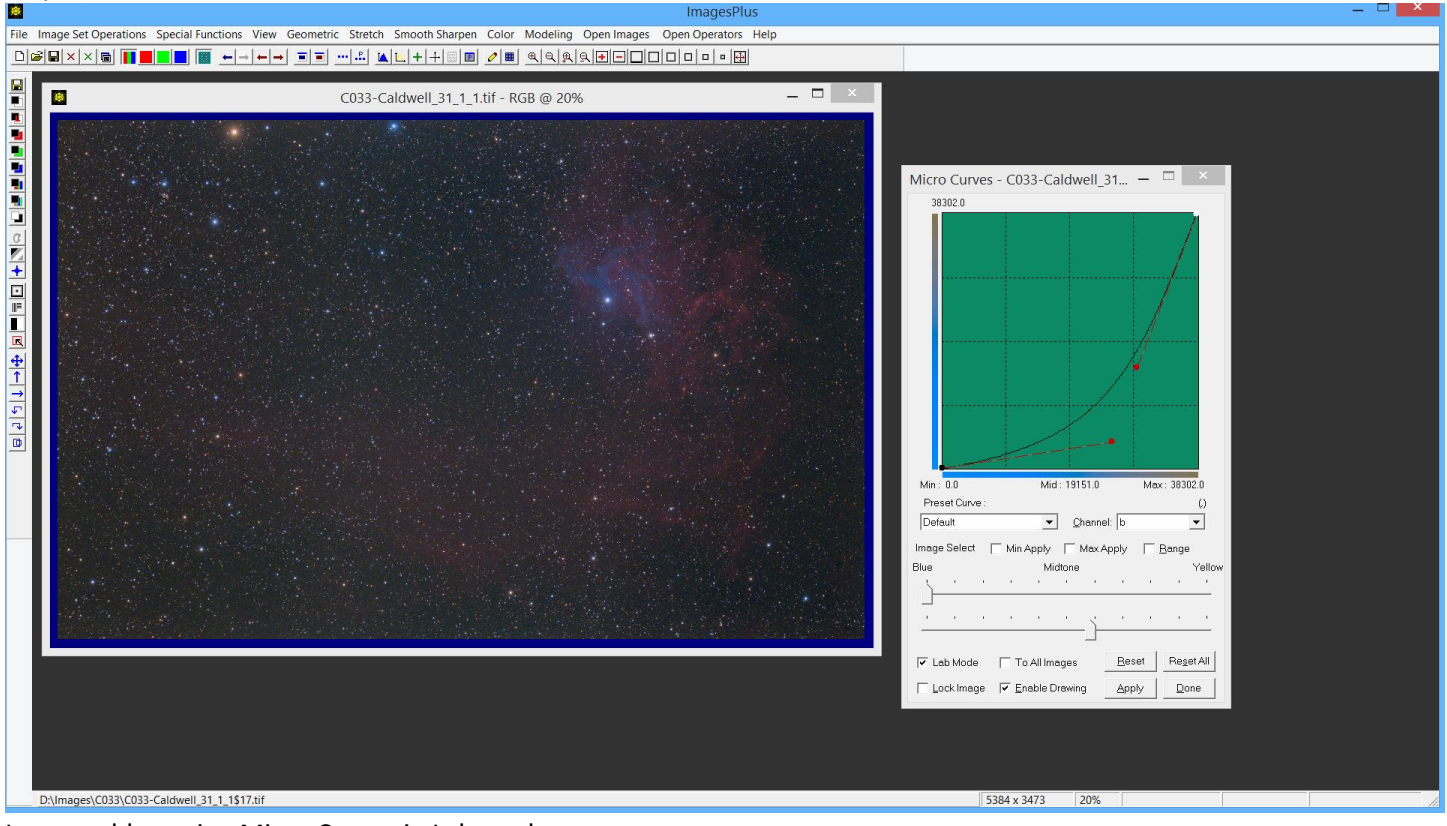

Increase blue using Micro Curves in Lab mode.

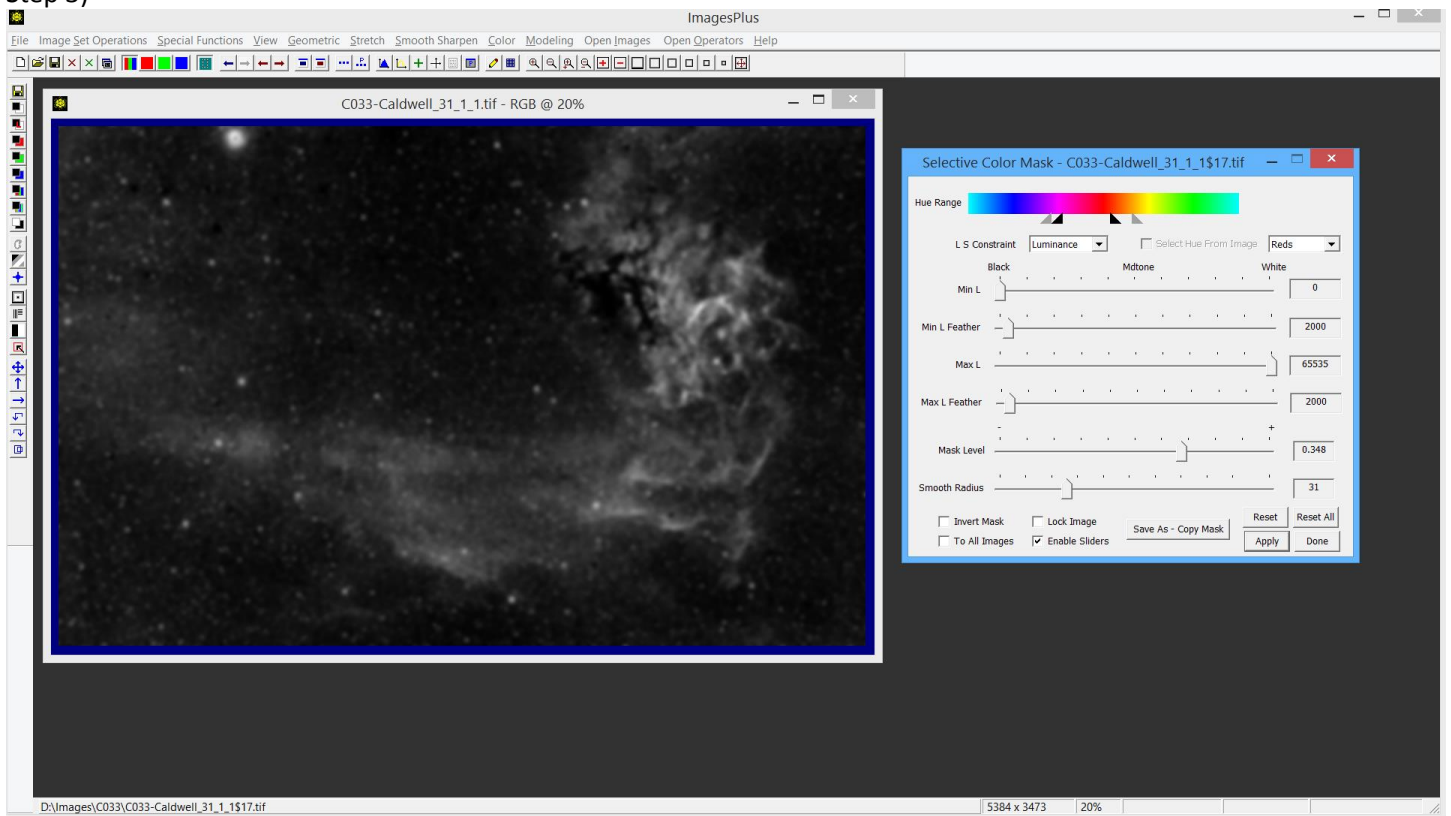

Create mask of the H-alpha region.

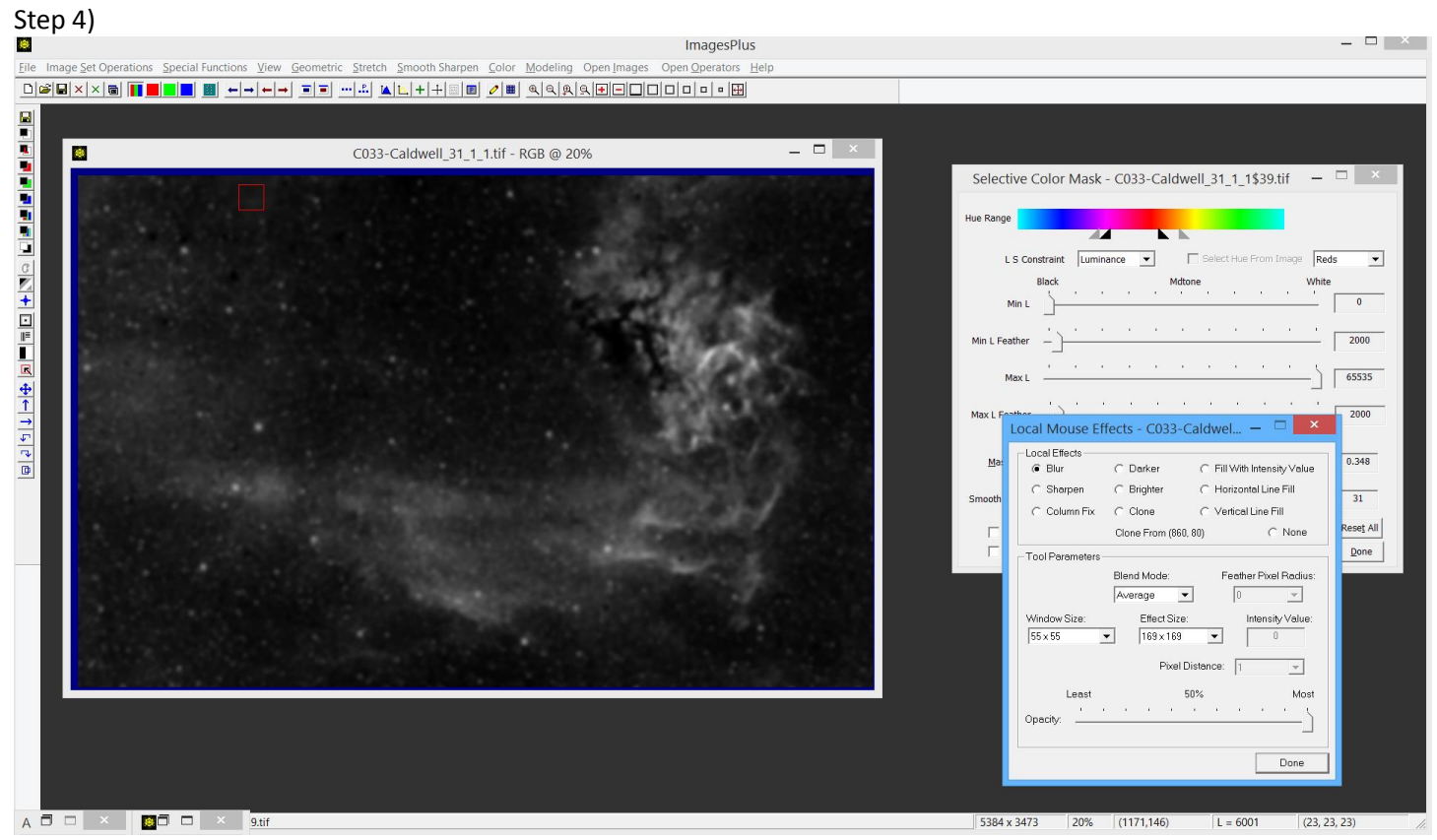

Remove bright star using the clone and local blur tool.

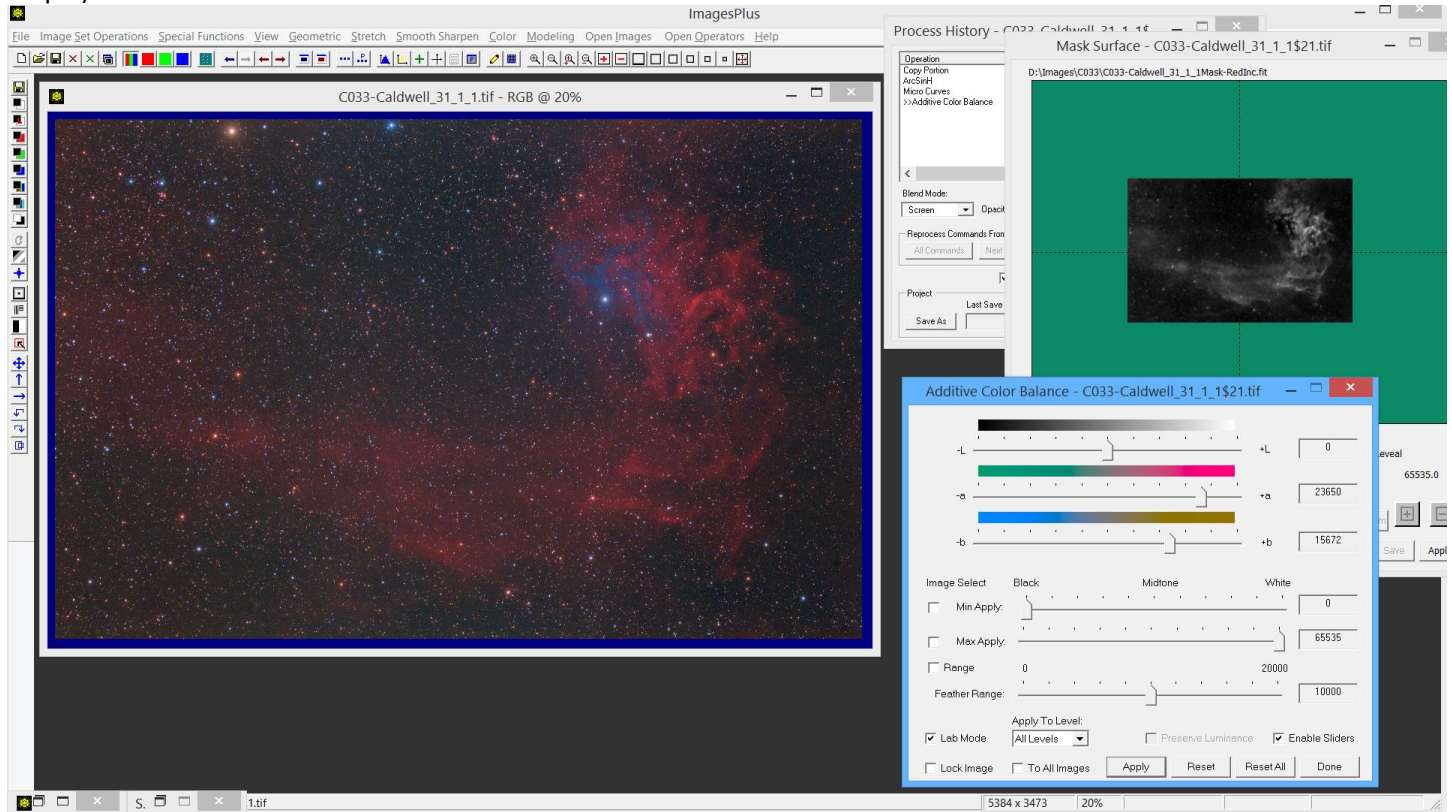

Use the H-alpha mask to increase red with the Additive Color Balance tool in Lab mode. Screen blend mode is set.

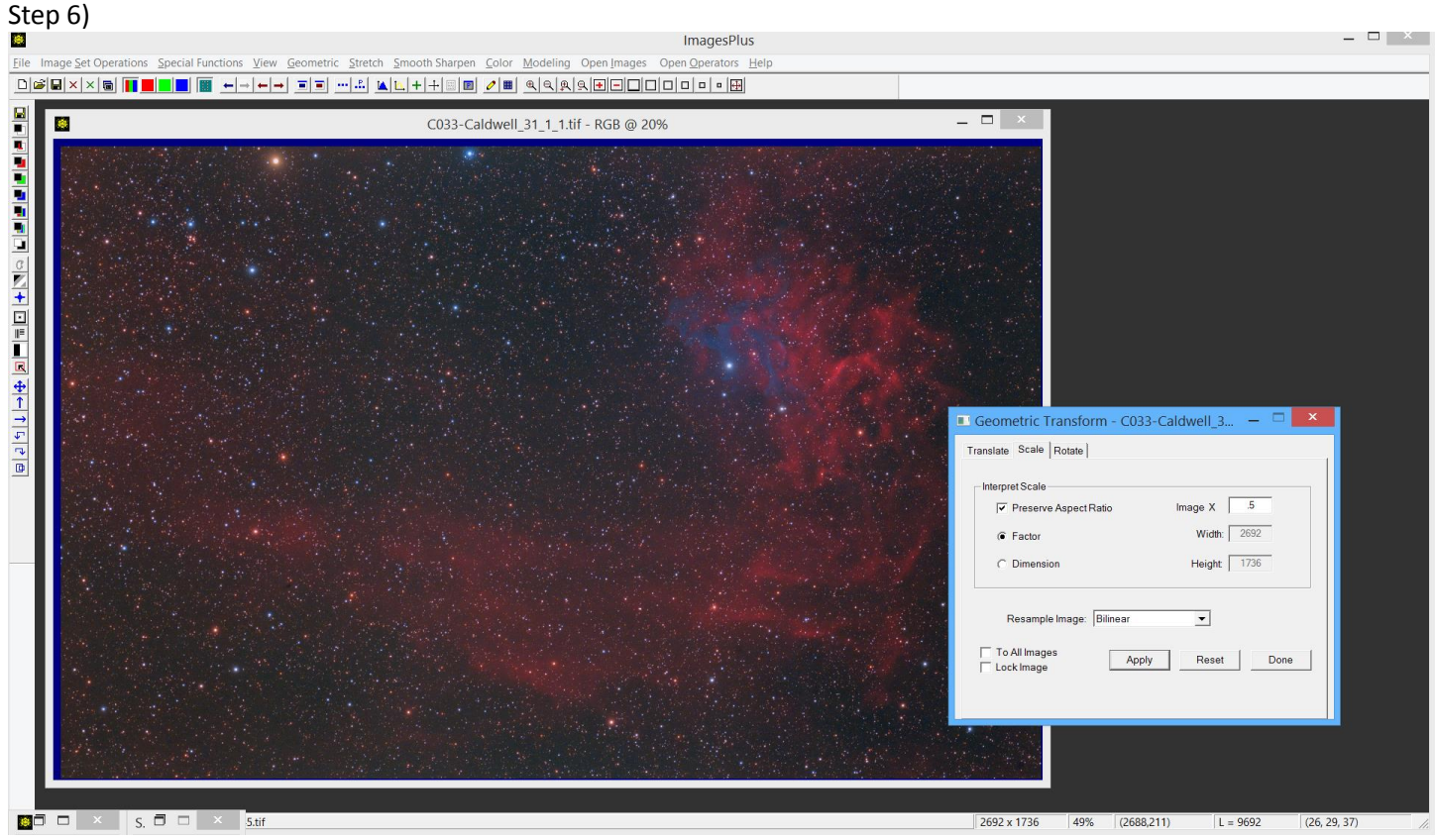

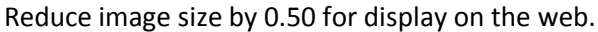

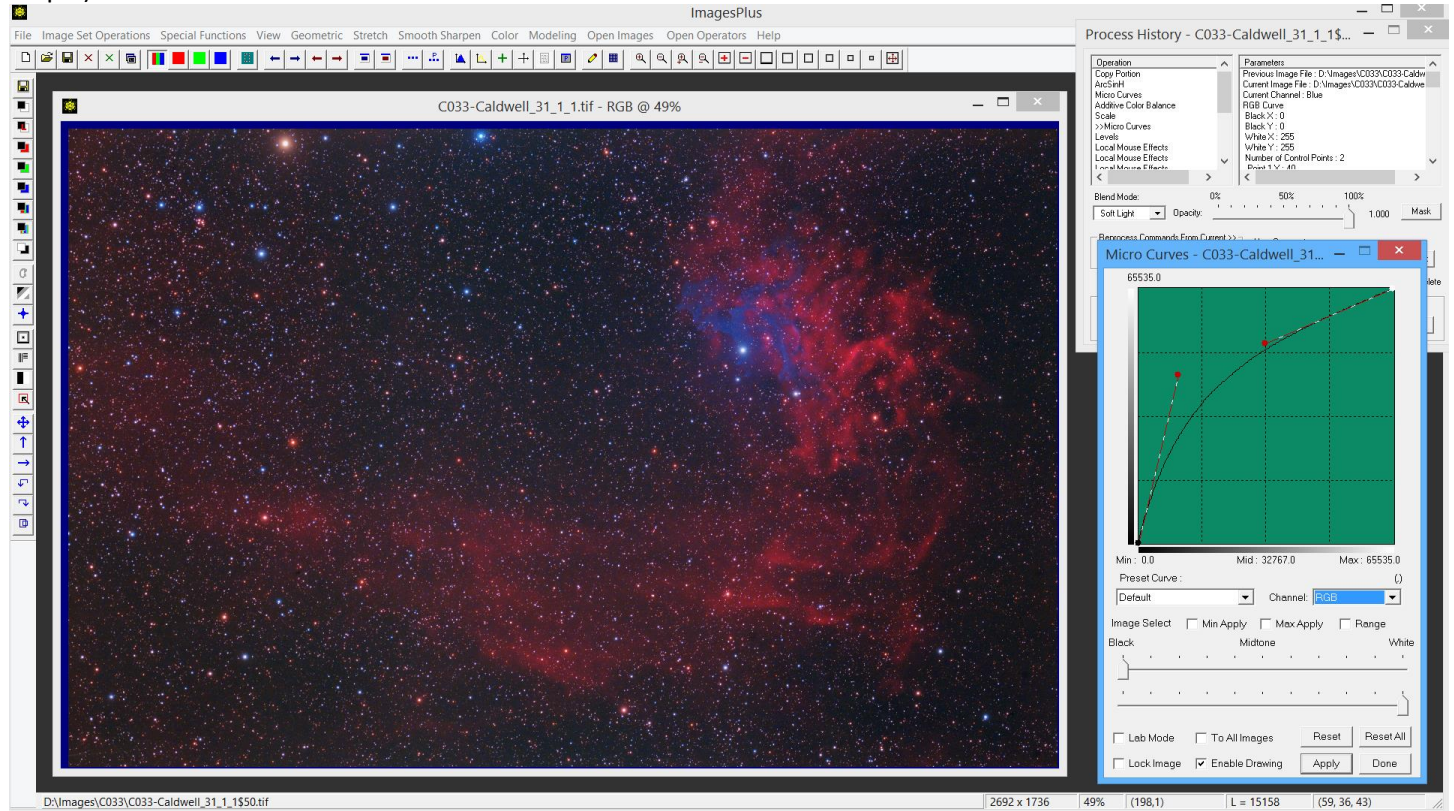

Increase contrast using the RGB and B curve with soft light blend mode.

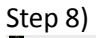

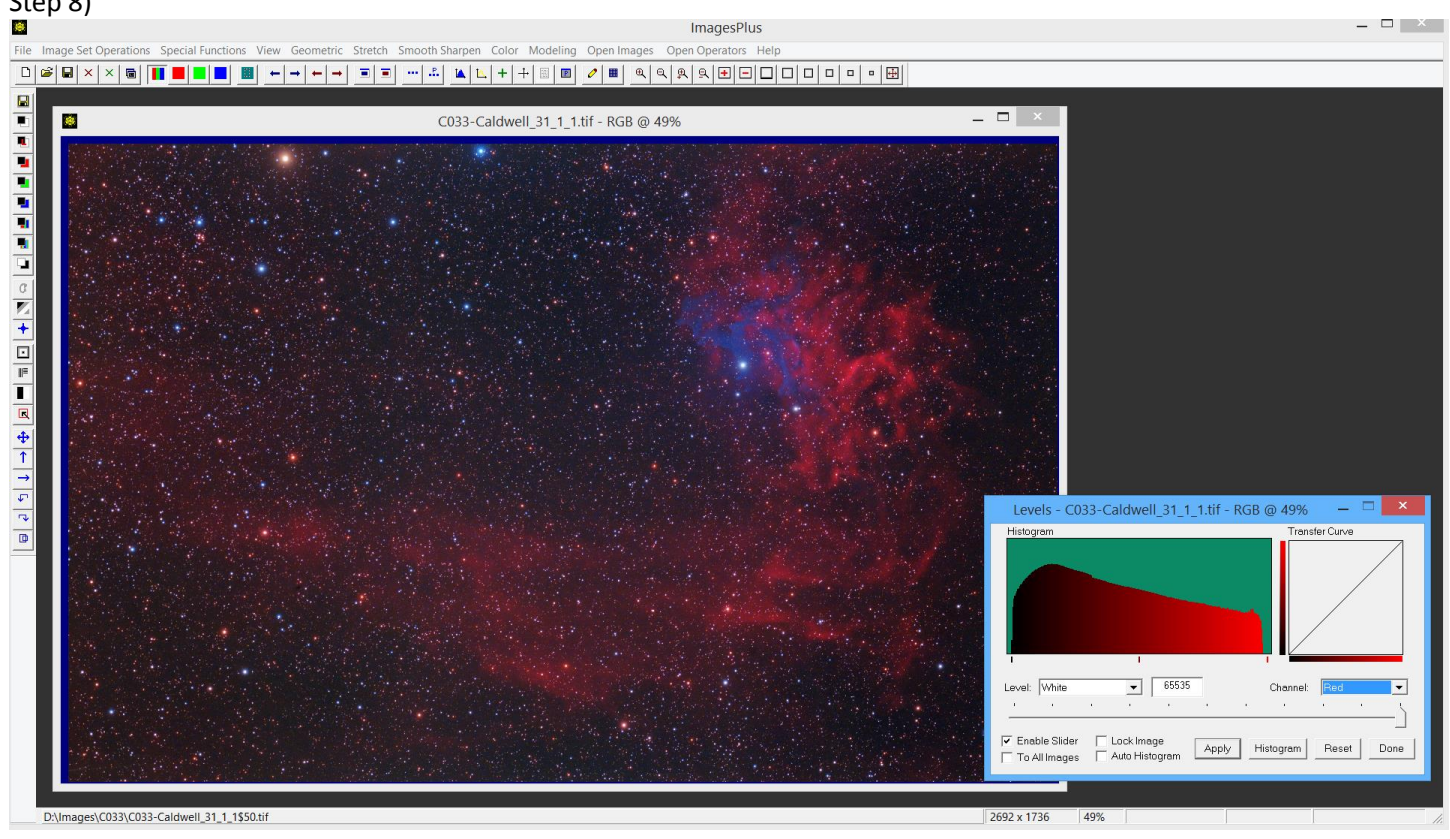

Set black point using Levels.

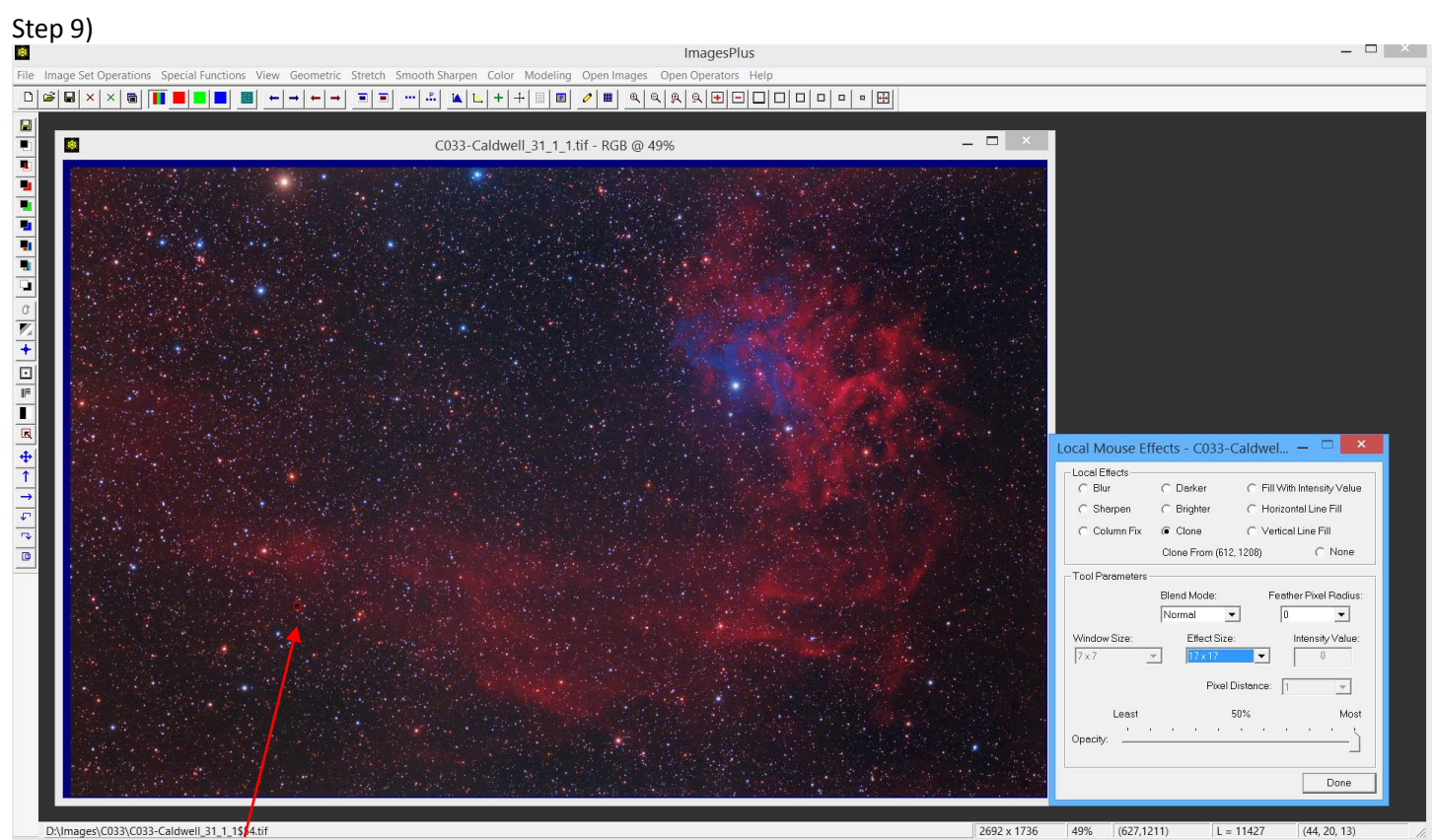

Local clone tool is used to remove small black spot.

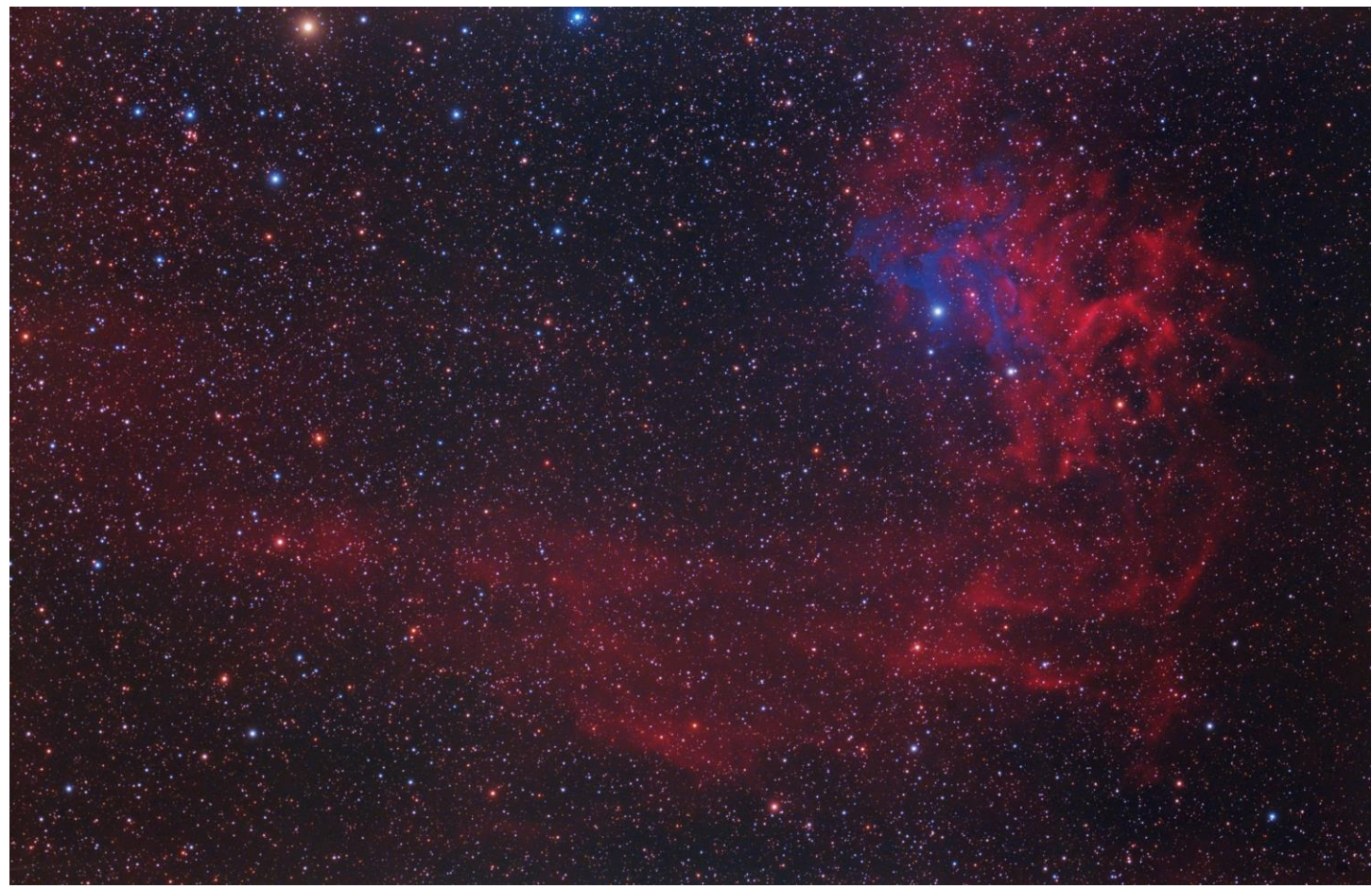

Final C033 image by George Hatfield.